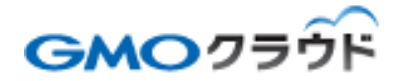

## GMO クラウド ALTUS Basic シリーズ CMS パッケージオプション

# — PLESK 申し込み手順書 —

01版 2015年11月 1. 対象仮想サーバの確認

弊社パートナーにて作成されたCMSパッケージ用仮想サーバは[KSL-001]となります。

KSLの後ろは台数に応じて001,002,003・・・と順番に数値が増えます。

[仮想サーバー]を選択し、仮想サーバー一覧に該当する仮想サーバーが存在することを確認してください。

| <u>ALTUS</u>      |                        |        | 13            | 2 <b>8</b> 27  | ·            |
|-------------------|------------------------|--------|---------------|----------------|--------------|
| O 5.44*-0         | <b>ホーム</b> (122 オーレート) |        | _             | - <b>N</b> (A) | GUM- A- MICH |
| ▲ 629+/+          |                        | 72-2   | 3-92          | 82             | 37990a-      |
| 🙆 – 7.84474 r.4-7 | EI 100-00900           |        | East Secon    | Streite        | +            |
| 🔁 i Alanti        | H SALDER               | at de- | E.F. , Faller | · ·····        | +            |
| N - 4007-0        |                        |        |               |                |              |
|                   |                        |        |               |                |              |

## 2. ライセンスの発行

ポータルサイトヘログインし、[契約管理]を選択します。 Plesk ライセンス管理の[手続きに進む]をクリックします。

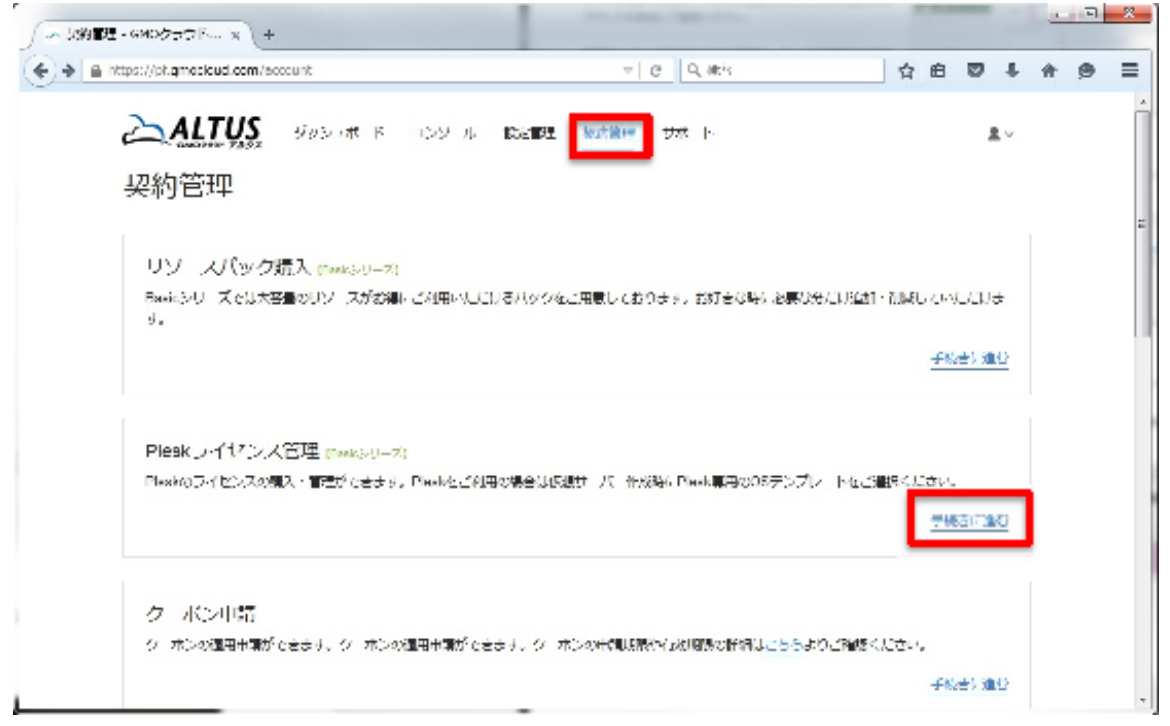

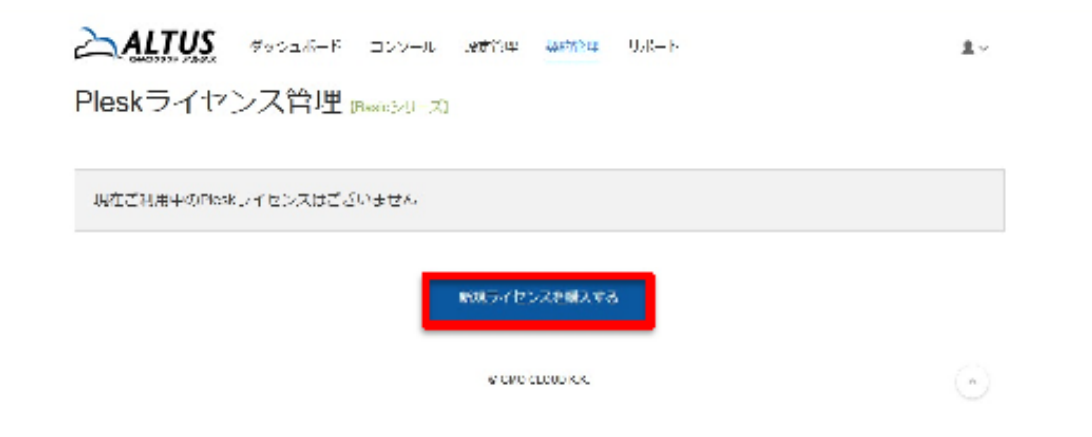

#### PLESK 申し込み手順書

## 必要なライセンスを選択し、[ライセンス購入する]をクリックします。

| ALTUS | ダッシュボード | コンソール | .9 <b>5</b> 194 | 4467634 | 958-F |  | <b>1</b> ~ |
|-------|---------|-------|-----------------|---------|-------|--|------------|
|-------|---------|-------|-----------------|---------|-------|--|------------|

Pleskライセンス管理 Back シリーカ

現在ご利用中のPicskライセンスはございません。

| 新規Pleskラ | イビンス | 購入 |
|----------|------|----|
|----------|------|----|

| Phale/C (2+12)                           | マイドレン構成                                                      | 用(總442)(1833)                                                                                                   |              |  |
|------------------------------------------|--------------------------------------------------------------|----------------------------------------------------------------------------------------------------|--------------|--|
| Post 12                                  | Web Host Edition(編制時日メイン                                     | 1                                                                                                    | 1.600円       |  |
| Plent 12                                 | Web Fra Fallian(30 $ ^{\prime}\!\!/\!\!/^{\prime}\!\!/\!(>)$ |                                                                                                    | 0.913        |  |
| Post 12                                  | Web Admin Editors(10 $F$ X H $\Sigma)$                       |                                                                                                    | 5/8 <b>H</b> |  |
| P7FUZ:                                   |                                                              | 5-7 E2×3.80) :                                                                                                  |              |  |
| IPアドレス                                   |                                                              | ライゼンスを運んで下さい                                                                                                    | •            |  |
| ライヤンフを創意さみを提供していたいためを始まるプライベート(ハーキル) いてら |                                                              | ワイセンスを進んで下さい                                                                                                    |              |  |
| レスを入力してください。                             |                                                              | (Hesk 12 Web Host Collegiateds F-X-1 ン)<br>Plesk 12 Web Pro Lation(30ドメイン)<br>Plesk 12 Web Admin Lation(30ドメイン) |              |  |
|                                          | ドゥレイクレ                                                       | ライセンス購入する                                                                                                    |              |  |

PLESK のライセンスは扱うドメインによって異なります。 ドメイン数にあったライセンスを選択して下さい。

- - ドメイン数が ~10
    ドメイン数が 11~30
    PLESK 12 Web Admin Edition(10ドメイン)
    PLESK 12 Web Pro Edition(30ドメイン) ドメイン数が 11~30
     ドメイン数が 31~ PLESK 12 Web Host Edition(無制限ドメイン)

[OK]をクリックします。

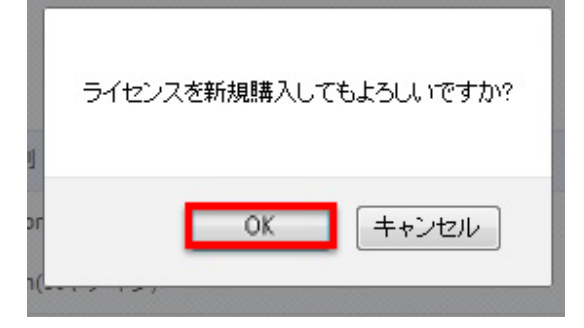

### PLESK 申し込み手順書

3. ライセンスのダウンロード

購入したライセンスキーをダウンロードします。

Appendix タッシュルード コンソール 原生性 単純化学 リルート
 Appendix リルート
 Appendix リート
 Appendix リート
 Appendix リート
 Appendix リート
 Appendix リート
 Appendix リート
 Appendix リート
 Appendix リート
 Appendix リート
 Appendix リート
 Appendix リート
 Appendix リート
 Appendix リート
 Appendix リート
 Appendix リート
 Appendix リート
 Appendix リート
 Appendix リート
 Appendix リート
 Appendix リート
 Appendix リート
 Appendix リート
 Appendix リート
 Appendix リート
 Appendix リート
 Appendix リート
 Appendix リート
 Appendix リート
 Appendix リート
 Appendix リート
 Appendix リート
 Appendix リート
 Appendix リート
 Appendix リート
 Appendix リート
 Appendix リート
 Appendix リート
 Appendix リート
 Appendix リート
 Appendix リート
 Appendix リート
 Appendix リート
 Appendix リート
 Appendix リート
 Appendix リート
 Appendix リート
 Appendix リート
 Appendix リート
 Appendix リート
 Appendix リート
 Appendix リート
 Appendix リート
 Appendix リート
 Appendix リート
 Appendix リート
 Appendix リート
 Appendix リート
 Appendix リート
 Appendix リート
 Appendix リート
 Appendix リート
 Appendix リート
 Appendix リート
 Appendix リート
 Appendix リート
 Appendix リート
 Appendix リート
 Appendix リート
 Appendix リート
 Appendix リート
 Appendix リート
 Appendix リート
 Appendix リート
 Appendix リート
 Appendix リート
 Appendix リート
 Appendix リート
 Appendix リート
 Appendix リート
 Appendix リート
 Appendix リート
 Appendix リート
 Appendix リート
 Appendix リート
 Appendix リート
 Appendix リート
 Appendix リート
 Appendix リート
 Appendix リート
 Appendix リート
 Appendix リート
 Appendix リート
 Appendix リート
 Appendix リート
 Appendix リート
 Appendix リート
 Appendix リート
 Appendix リート
 Appendix リート
 Appendix リート
 Appendix リート
 Appendix リート
 Appendix リート
 Appendix リート
 Appendix リート
 Appendix リート
 Appendix リート
 Appendix リート
 Appendix リート
 Appendix リート
 Appendix リート
 Appendix リート
 Appendix リート
 Appendix リート
 Appendix リート
 Appendix リート
 Appen

「PLSK.\*\*\*\*\*\*\*\*\*.\*\*\*\*.xml」となるキーファイルを保存しておきます。

以上で作業は終了です。